# Catalyst 6500、4500和3750系列交換器 EtherChannel負載平衡

#### 目錄

<u>簡介</u> <u>必要條件</u> <u>需求</u> <u>採用元件</u> <u>背景資訊</u> <u>Catalyst 6500 系列交換器</u> <u>Catalyst 4500 系列交換器</u> <u>Catalyst 3750 系列交換器</u> <u>潜在問題</u>

# 簡介

本檔案介紹如何識別Cisco Catalyst 6500、4500和3750系列交換器上特定流量所使用的 EtherChannel成員連結。

# 必要條件

#### 需求

思科建議您瞭解EtherChannel的基本知識。

#### 採用元件

本檔案中的資訊是根據以下平台:Cisco Catalyst 6500、4500、2960、3750、3750G、3750X和 3560系列交換器。

本文中的資訊是根據特定實驗室環境內的裝置所建立。文中使用到的所有裝置皆從已清除(預設))的組態來啟動。如果您的網路正在作用,請確保您已瞭解任何指令可能造成的影響。

### 背景資訊

EtherChannel負載平衡的運作方式是,交換器根據為流量型別配置的雜湊方法(負載平衡演算法

)從0到7分配雜湊結果。此雜湊結果通常稱為結果捆綁雜湊(RBH)。

請注意,流的數量取決於配置的負載平衡演算法。以下提供範例。

Source 192.168.1.1 (mac a.a.a ) sending a tcp stream to 172.16.1.1 (mac b.b.b ) with a source tcp port of 50 and destination port 2000

Source 192.168.1.1 (mac a.a.a ) sending a tcp stream to 209.165.201.1 (mac c.c.c ) with a source tcp port of 60 and destination 2000.

If configured load balancing algorithm is SRC\_MAC Then no of flows = 1

If configured load balancing algorithm is DST\_MAC Then no of flows = 2

If configured load balancing algorithm is DST\_PORT Then no of flows= 1

#### Catalyst 6500 系列交換器

- 1. 檢查運行負載均衡演算法。
- 2. 在交換器處理器(SP)中,輸入show etherchannel load-balance。

6500**#remote login sw** Trying Switch ... Entering CONSOLE for Switch Type "^C^C^C" to end this session

6500-sp#**show etherchannel load-balance** EtherChannel Load-Balancing Configuration: **src-dst-ip** mpls label-ip

3. 查詢在所需流之間為資料包選擇的RBH值。

6500-sp#test etherchannel load-balance interface port-channel

在本例中,流量介於192.168.1.1到172.16.1.1之間,且涉及的連線埠通道是port-channel 1。 根據步驟1的輸出,選擇命令的屬性。如果所配置的負載平衡演算法為**src\_ip**,則給出封包 192.168.1.1的src-ip。由於本例中配置了**src-dst ip**負載平衡演算法,因此該命令需要包括 192.168.1.1到172.1 6.1.1.

6500-sp#test etherchannel load-balance int port-channel 1 ip 192.168.1.1 172.16.1.1

Computed RBH: 0x5 Would select Gi3/2 of Po1

4. 查詢對映到RBH值的物理埠。(選用) 在某些Cisco IOS<sup>®</sup>版本中,命令輸出沒有指定所選擇的實體介面。僅當步驟2中未生成輸出介 面資訊時,才執行此步驟。 6500-sp#test etherchannel load-balance int port-channel 1 ip 192.168.1.1 172.16.1.1 Computed RBH: 0x5 切換到路由處理器主控台,然後輸入命令show interface port-channel <num> etherchannel。 檢視與物理介面對應的Load列輸出。將Load值轉換為二進位(請參閱本示例)。

6500-sp#**exit** 

[Connection to Switch closed by foreign host]

#### 6500**#show interface port-channel 1 etherchannel**

Port-channel1 (Primary aggregator) Age of the Port-channel = 0d:01h:05m:54s Logical slot/port = 14/1 Number of ports = 2 HotStandBy port = null Port state = Port-channel Ag-Inuse Protocol = LACP Fast-switchover = disabled

Ports in the Port-channel: Index Load Port EC state No of bits

0 55 Gi3/1 Active 4 1 AA Gi3/2 Active 4

#### 這裡,gi3/2的負載值為AA,gi3/1的負載值為55。

7654 3210 gig3/2 - AA - 1010 1010 | | A A gi3/1 - 55 - 0101 0101 -----| | 5 5

For gi3/2 bits 1,3,5 and 7 are set. So RBH value of 1,3,5,and 7 chooses gi3/2. For gi3/1 bits 0,2,4 and 6 are set. So RBH value of 0,2,4,and 6 chooses gi3/1. 輸出說明為兩個介面中的每一個介面設定了四位。因此,當EtherChannel中有兩條鏈路時,每 條鏈路被使用的可能性相等。

但是,當EtherChannel中有三條鏈路時,測試EtherChannel的輸出看起來與以下類似:

```
6500#show interface port-channel 1 etherchannel
Port-channel1 (Primary aggregator)
Age of the Port-channel = 0d:01h:05m:54s
Logical slot/port = 14/1 Number of ports = 2
HotStandBy port = null
Port state = Port-channel Ag-Inuse
Protocol = LACP
Fast-switchover = disabled
Ports in the Port-channel:
Index Load Port EC state No of bits
------
```

0 49 Gi3/1 Active 3

1 92 Gi3/2 Active 2

24 Gi3/3 Active 2

這裡,位共用比率為3:3:2。因此,與第三個連結相比,兩個連結被使用的可能性更高(在結尾 的附加部分中更多)。

# Catalyst 4500 系列交換器

1. 使用show etherchannel load-balances命令檢查已配置的負載均衡演算法。

3

2. 使用show platform software etherchannel port-channel 1 map命令查詢輸出介面。

4500 # show platform software etherchannel port-channel 1 map ip 192.168.1.1 172.16.1.1

Map port for IP 192.168.1.1, 172.16.1.1 is Gi3/1(Po1) NOTE: Software forwarded traffic uses Gi3/1(Po1)

# Catalyst 3750 系列交換器

在Catalyst 3750系列交換器上使用類似的8位雜湊演演算法。在這裡,即使EtherChannel中的連結 數量為2、4或8時,流量分佈也會更大。檢查port-channel中的介面的命令:

```
test etherchannel load-balance interface port-channel
```

假設3750上的連線埠通道負載平衡演演算法設定為src-dst ip(非預設值)。此示例說明如何標識從 192.168.1.1到172.16.1.1的流量所使用的鏈路。

```
3750(config) #port-channel load-balance src-dst-ip
```

3750#show etherchannel load-balance EtherChannel Load-Balancing Configuration: src-dst-ip

3750#test etherchannel load-balance interface port-channel 1 ip 192.168.1.1 172.16.1.1 Would select Gi3/1 of Po1

如果負載平衡演算法基於MAC地址,則如果您提供資料包的源MAC地址和目標MAC地址,可以使 用前面的命令。

### 潛在問題

以下是一些可能導致EtherChannel成員介面上流量分配不均的案例,以及為最佳化負載平衡所需的 步驟。

▪ **案例:**如果EtherChannel中有兩個流和兩個物理介面,則其中一個流可能比另一個流更健談。 如果存在五個流,其中一個流最健談,則此流可能會壓倒其他流。此流選擇的任何物理介面的 利用率都高於其他物理介面。

•解析度:流量控制超級說話者。您需要從主機端進行檢視。

•案例:一個常見問題是沒有足夠的流,並且少數幾個流中的大多數都雜湊到同一個物理介面。

•解析度:增加流的數量。嘗試將雜湊演算法更改為最適合流量的演算法。

•

• 案例:當EtherChannel中存在3、5、6或7條物理鏈路時,少數鏈路比其他鏈路接收流量的概率 更高(基於分配給每個物理介面的雜湊位數),這可能導致流量分配不均。

•解析度:在EtherChannel中使用2、4或8個鏈路數。